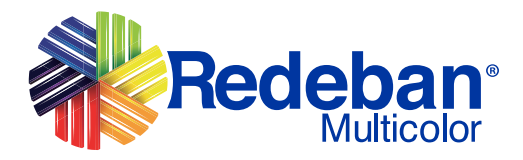

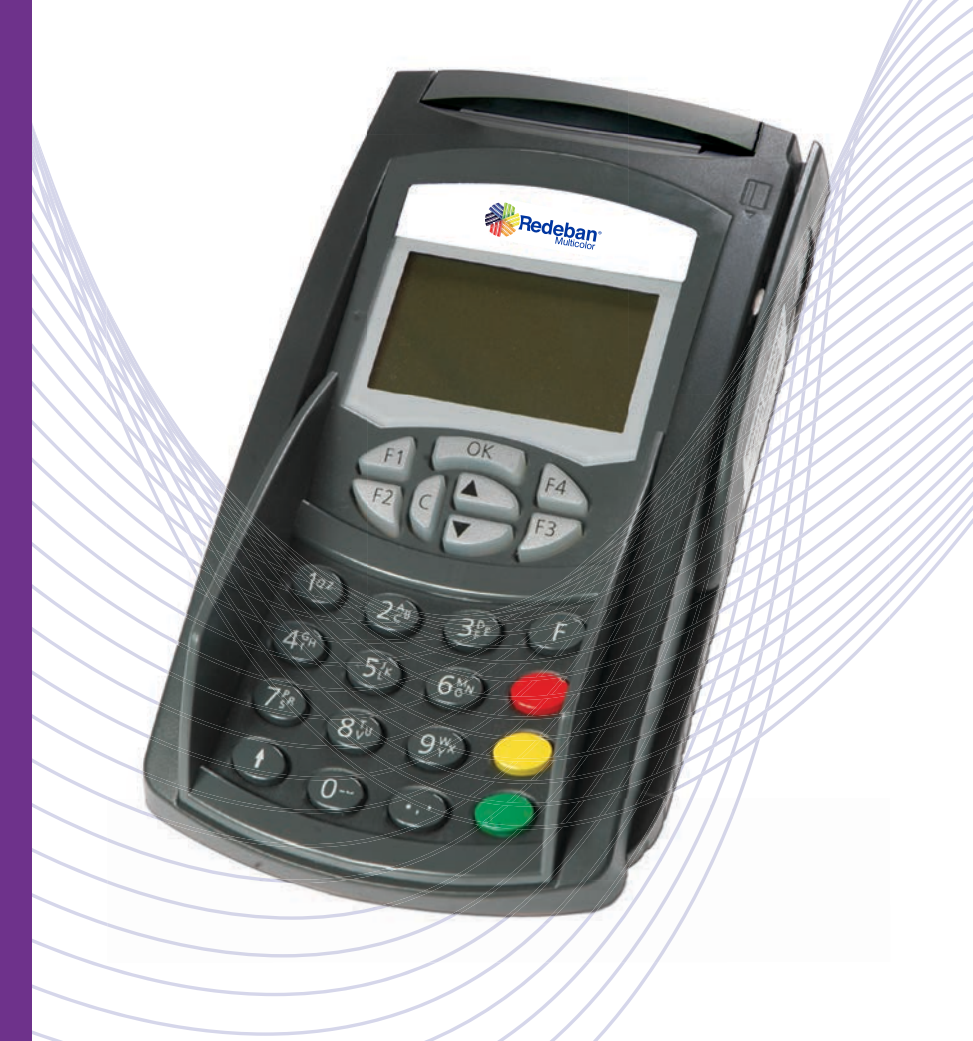

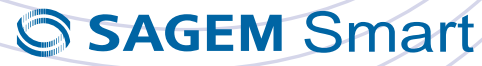

# ¡Bienvenido!

Su comercio ahora cuenta con un datáfono que le facilitará la administración de su negocio y le permitirá disfrutar muchos beneficios:

- Aumento de sus ventas y amplio potencial de clientes con tarjetas débito y crédito que llegarán a su establecimiento.
- Más alternativas de pago y financiación para sus clientes.
- Disminución de la carga operativa derivada del manejo de efectivo.
- Disponibilidad de su dinero, ya que el valor será abonado a su cuenta bancaria al día siguiente de efectuada la compra.
- Asesoría permanente las 24 horas, 7 días de la semana.

Ofrezca a sus clientes servicios adicionales que aumenten la preferencia por su establecimiento:

- Pago de servicios públicos y privados. Tenemos convenio con más de 140 empresas de servicios a nivel nacional, para el pago con tarjeta débito Maestro.
- Ofrezca recargas de los celulares de cualquier operador con tarjeta débito Maestro.
- Tarjetas Bono Regalo. Una opción práctica para aumentar las ventas de su negocio. Habilite y redima estas tarjetas en su establecimiento.
- Encuestas. Conozca la opinión de sus clientes sobre cualquier tema, con encuestas en los datáfonos y consulte los resultados en tiempo real.
- Programas de Lealtad. Fidelice a sus clientes con la acumulación y redención de puntos por compras.

Si desea más información sobre estos servicios comuníquese a la línea de Atención a Clientes en Bogotá 332 3200 o a nivel nacional 01 8000 912 912.

# ÍNDICE

| Venta                                 | 1  |
|---------------------------------------|----|
| Ventas con Tarjeta de Crédito         | 3  |
| Ventas con Tarjeta de Débito          | 4  |
| Tarjeta Privada                       | 5  |
| Cuentas Divididas Iguales             | 6  |
| Cuentas Divididas Diferentes          | 10 |
| Lealtad                               | 13 |
| Anulación                             | 17 |
| Duplicado                             | 19 |
| Reporte                               | 21 |
| Cierre                                | 23 |
| Saldo                                 | 24 |
| Pago de Servicios                     | 25 |
| Pago con Referencia                   | 27 |
| Cheques                               | 29 |
| Recarga de Celulares                  | 33 |
| Bonos                                 | 35 |
| Bonos Recargables                     | 37 |
| Celucompra                            | 39 |
| Echo Test                             | 41 |
| Panel de Prueba                       | 42 |
| Primeros Auxilios                     | 43 |
| Líneas de Atención al Establecimiento |    |

# GLOSARIO

Anulación: Procedimiento para cancelar una venta.

**Bonos:** Proceso para habilitar o redimir Tarjetas Bono Regalo, con un valor predeterminado por su establecimiento.

**Bonos recargables:** Proceso para cargar una tarjeta Bono regalo con un monto de dinero específico, a través del datáfono.

**Celucompra:** Servicio que permite pagar compras en establecimientos a través del celular.

**Cierre:** Función para cerrar las ventas del día y generar el reporte diario para la conciliación.

**Consulta de saldo:** Transacción habilitada para consultar el saldo de la cuenta de ahorros o corriente, con tarjetas débito.

**Cuentas divididas diferentes:** Pago de cuentas que puede ser divididas entre varias personas por montos diferentes con cualquier medio de pago. Aplica sólo para restaurantes.

**Cuentas divididas iguales:** Pago de cuentas que puede ser divididas entre varias personas por montos iguales con cualquier medio de pago. Aplica sólo para restaurantes.

**Duplicado:** Proceso para la impresión de un duplicado de un comprobante de una venta.

**Encuestas:** Opción que le permite cargar un formulario de preguntas en el datáfono.\*

**Lealtad:** Programa de acumulación y redención de puntos con tarjetas de banda magnética a través del datáfono. \*

**Pago con referencia:** Opción que permite realizar, con tarjeta débito, pagos de facturas privadas (pagos de administración de edificios) con un número de referencia, de las empresas con las cuales RBM Redeban Multicolor tiene convenio.

**Pago de servicios:** Función que permite realizar, con tarjeta débito, el pago de facturas de servicios públicos y privados, de las empresas con las cuales RBM Redeban Multicolor tiene convenio.

**Recarga de celular con tarjeta:** Función que permite recargar minutos en celulares prepago y cuenta controlada de cualquier operador, con tarjeta débito.

**Recarga de celular en efectivo:** Función que permite recargar minutos en celulares prepago y cuenta controlada de cualquier operador y recibir el pago en efectivo, si el establecimiento tiene convenio con Conexred.

**Reporte Total o detallado:** Proceso para solicitar un reporte total o detallado de las ventas realizadas a través del datáfono.

**Visado de cheques:** Transacción que permite verificar con Covicheque la validez de los cheques a través de los datáfonos.

\*Este servicio debe ser previamente solicitado y habilitado por RBM Redeban Multicolor.

| VENTA                                                                        |                                                                                                    |
|------------------------------------------------------------------------------|----------------------------------------------------------------------------------------------------|
| MENSAJE EN PANTALLA                                                          | PROCEDIMIENTO                                                                                                    |
| FI OK F4<br>F2 C F3                                                          | Para ingresar al menú de transacciones presione la tecla hacia abajo                                                                                                   |
| TRANSACCIONES     0. Venta     1. Anulación     2. Duplicado     3. Reporte  | Seleccione la opción 0 – Venta.<br>Presione la tecla ● para continuar.                                                                                                 |
| VENTA  O. Venta  1. Tarjeta Privada  2. Cuentas Divididas  3. Efectivo       | Seleccione la opción 0 – Venta.<br>Presione la tecla ● para continuar.                                                                                                 |
| TARJETA<br>INSERTE O PASE SU TARJETA                                         | Inserte su tarjeta con el chip hacia arriba.                                                                                                    |
| TIPO CUENTA          1. Ahorro       1         2. Corriente       3. Crédito | Seleccione el tipo de cuenta.<br>Presione la tecla ● para continuar.                                                                                                   |
| MONTO BASE<br>MAESTRO<br>\$<br>CONT. • CAN. •                                | Digite el valor de la transacción, este valor<br>debe tener el IVA incluido.<br>Presione la tecla o para continuar.                                                    |
| PROPINA<br>VALOR PROPINA<br>\$                                               | Si su terminal solicita propina, digite el valor<br>correspondiente. Recuerde que no debe<br>exceder el valor máximo permitido.<br>Presione la tecla o para continuar. |
| VERIFICACIÓN<br>TOTAL VENTA<br>\$<br>CONT. • CAN. •                          | Presione la tecla  si está de acuerdo con<br>el valor total de la transacción de lo<br>contrario presione la tecla  para volver a<br>realizar la transacción.          |

| VENTA                                                                                  |                                                                                                    |
|----------------------------------------------------------------------------------------|----------------------------------------------------------------------------------------------------|
| MENSAJE EN PANTALLA                                                                    | PROCEDIMIENTO                                                                                                    |
| IVA                                                                                    |                                                                                                    |
| VALOR IVA<br>\$                                                                        | Digite el valor del IVA correspondiente.<br>Este valor no será solicitado si el IVA es<br>calculado automáticamente por el terminal.<br>Presione la tecla                                  |
| CONT. • CAN. •                                                                         |                                                                                                    |
| BASE DE DEVOLUCIÓN                                                                     |                                                                                                    |
| VALOR IVA<br>\$                                                                        | Si el terminal solicita BASE DE<br>DEVOLUCIÓN digite el valor<br>correspondiente. Recuerde que no debe<br>exceder el máximo permitido.<br>Presione la tecla o para continuar.              |
| CONT. • CAN. •                                                                         |                                                                                                    |
| PIN<br>Proteja la clave de terceros<br>VALOR IVA<br>\$                                 | Si la tarjeta solicita PIN digítelo y presione<br>la tecla o para continuar.                                                                                                    |
|                                                                                        |                                                                                                    |
| DESEA CONSULTAR EL COSTO<br>DE LA TRANSACCIÓN?                                         | Verificación del costo de la transacción.<br>Presione la tecla ● para consultar, ● para<br>continuar con la transacción original.<br>Este mensaje saldrá sólo si la tarjeta lo<br>solicita |
| SI  NO                                                                                 | Sonona.                                                                                                    |
| CONSULTA<br>LA TRANSACCIÓN TIENE UN<br>COSTO EN SU BANCO DE:<br>\$<br>DESEA CONTINUAR? | Este mensaje saldrá sólo si la tarjeta lo<br>solicita.<br>Resultado de la consulta.<br>Presione la tecla para continuar la<br>transacción, ó • para cancelarla.                            |
|                                                                                        |                                                                                                    |
| XXXX<br>NÚMERO DE APROBACIÓN                                                           | el terminal enviara la transacción y esperara<br>respuesta desde el HOST.<br>La respuesta obtenida se mostrará en<br>pantalla.<br>Presione la tecla o para continuar.                      |
| Redeban <sup>®</sup><br>Multicolor                                                     | Si la respuesta es aprobada adicionalmente<br>se imprimirá el correspondiente recibo<br>de pago.                                                                                           |

# VENTAS CON TARJETA CRÉDITO

### MENSAJE EN PANTALLA

#### PROCEDIMIENTO

| - Banda                                                                       | Si es tarjeta chip inserte la tarjeta en el lector<br>de chip, déjela allí hasta terminar la<br>transacción.                                                                                                 |
|-------------------------------------------------------------------------------|----------------------------------------------------------------------------------------------------|
| Chip                                                                          | Si no es tarjeta chip deslice la tarjeta en el sentido que se le indica.                                                                                                    |
| TIPO DE CUENTA<br>1. Ahorros<br>2. Corriente<br>3. Crédito                    | Seleccione el número 3 para tarjeta de<br>CRÉDITO y presione la tecla o para<br>continuar o la tecla o para abandonar la<br>transacción. Si es tarjeta chip no aplica.                                       |
| Digite los 4 últimos digitos.                                                 | Digite los 4 últimos números de la tarjeta<br>del cliente. Presione la tecla .<br><b>Si es tarjeta chip no aplica</b> .                                                                                      |
| MONTO BASE<br>FRANQUICIA<br>CONT. • CAN. •                                    | Digite el valor <b>TOTAL</b> de la venta.<br>(incluyendo el <b>IVA</b> y sin propina) presione<br>la tecla●.                                                                                                 |
| VALOR PROPINA<br>\$ XXXX<br>CONT. • CAN. •                                    | Digite el valor de la propina (para<br>establecimientos sujetos de propina).<br>Presione la tecla ● para continuar o la tecla<br>● para abandonar la transacción.                                            |
| VERIFICACIÓN<br>Total Venta<br>\$ XXXX<br>CONT. • CAN. •                      | Verifique que el valor en pantalla sea la<br>suma del valor de la venta más el valor de<br>la propina. Presione la tecla ● para<br>continuar o la tecla ● para abandonar<br>la transacción.                  |
| Valor IVA<br>\$ XXXX<br>CONT. • CAN. •                                        | Digite el valor del <b>IVA</b> en el datáfono.<br>Presione la tecla para continuar o la tecla<br>para abandonar la transacción.                                                                              |
| BASE DE DEVOLUCIÓN<br>Valor Base<br>\$ XXXX<br>CONT. ● CAN. ●                 | Digite el valor de la <b>BASE DE DEVOLUCIÓN</b><br>(sin incluir IVA y sin propina). La Base de<br>Devolución <b>NO</b> debe de exceder el valor<br>total de la venta.<br>Si es correcto presione la tecla ●. |
| Número de cuotas<br>(cuotas = 1 - 99)                                         | Pregunte al cliente el número de cuotas a diferir y digítelo. Presione la tecla .                                                                                                    |
| <b>PIN</b><br>Proteja la clave de terceros.<br>Crédito<br>\$ XXXX Ingrese PIN | Solicitar al cliente digitar la clave en el<br>datáfono.(Si el datáfono se lo pide).<br>Presione la tecla • para continuar o la tecla<br>• para abandonar la transacción.                                    |
| CONECTADO<br>TRANSMITIENDO                                                    | Transacción exitosa. El equipo imprime el<br>recibo del comercio. Presione la tecla •<br>para imprimir el recibo del cliente. Solicite<br>firmar el recibo, entregue la copia y<br>conserve el original.     |
| Chip                                                                          | Si es tarjeta chip retire la tarjeta.                                                                                                    |

# VENTAS CON TARJETA DÉBITO

#### MENSAJE EN PANTALLA PROCEDIMIENTO

| - Banda                                                                | Si es tarjeta chip inserte la tarjeta en el lector<br>de chip, déjela allí hasta terminar la<br>transacción.                                                                                                    |
|------------------------------------------------------------------------|----------------------------------------------------------------------------------------------------|
| Chip                                                                   | Si no es tarjeta chip deslice la tarjeta en el sentido que se le indica.                                                                                                    |
| <b>TIPO DE CUENTA</b><br>1. Ahorros<br>2. Corriente                    | Seleccione el tipo de la cuenta de la tarjeta<br><b>"1. Ahorro" o "2. Corriente</b> ". Presione la<br>tecla • para continuar o la tecla • para<br>abandonar la operación.                                                                                                    |
| MONTO BASE<br>DÉBITO<br>CONT. • CAN. •                                 | Digite el valor <b>TOTAL</b> de la venta.<br>(incluyendo el <b>IVA</b> y sin propina) (para<br>establecimientos sujetos de propina).<br>Presione la tecla •.                                                                                                    |
| CONT. • CAN. •                                                         | Digite el valor de la propina (para<br>establecimientos sujetos de propina y/o tasa<br>aeroportuaria (TA)). Si es correcto presione<br>la tecla ●.                                                                                                    |
| VERIFICACIÓN<br>Total Venta<br>\$ XXXX<br>CONT. • CAN. •               | Verifique que el valor en pantalla sea la<br>suma del valor de la venta más la propina.<br>(Para establecimientos sujetos de propina<br>y TA). Presione la tecla •.<br>Si no es correcto presione la tecla • y digite<br>nuevamente el valor correspondiente y<br>presione la tecla •. |
| Valor IVA<br>\$ XXXX<br>CONT. • CAN. •                                 | Digite el valor de <b>IVA</b> en el datáfono.<br>Presione la tecla ●.                                                                                                    |
| BASE DE DEVOLUCIÓN<br>Valor Base<br>\$ XXXX<br>CONT. CAN.              | Digite el valor de la <b>BASE DE DEVOLUCIÓN</b><br>en el datáfono. Presione la tecla •.                                                                                                    |
| PIN<br>Proteja la clave de terceros.<br>Crédito<br>\$ XXXX Ingrese PIN | Solicite al cliente digitar la clave en el<br>datáfono.(Si el datáfono se lo pide).<br>Presione la tecla • para continuar o la tecla<br>• para abandonar la transacción.                                                                                                    |
| CONECTADO<br>TRANSMITIENDO                                             | Transacción exitosa. El equipo imprime el<br>recibo del comercio. Presione la tecla •<br>para imprimir el recibo del cliente. Solicite<br>firmar el recibo, entregue la copia y<br>conserve el original.                                                                               |
| Chip                                                                   | Si es tarjeta chip retire la tarjeta.                                                                                                    |

# **TARJETA PRIVADA**

| MENSAJE EN PANTALLA                                                                         | PROCEDIMIENTO                                                                                                    |
|---------------------------------------------------------------------------------------------|----------------------------------------------------------------------------------------------------|
| FI OK F4<br>F2 C F3                                                                         | Para ingresar al menú de transacciones presione la tecla hacia abajo                                                           |
| TRANSACCIONES         0. Venta         1. Anulación         2. Duplicado         3. Reporte | Seleccione la opción 0 - Venta.<br>Presione la tecla o para continuar.                                                         |
| VENTA 0. Venta 1. Tarjeta Privada 2. Cuentas Divididas 3. Efectivo                          | Seleccione la opción 1 - Tarjeta Privada.<br>Presione la tecla • para continuar.                                               |
| TARJETA<br>INSERTE O PASE<br>SU TARJETA<br>PAGO T. PRIVADA                                  | Inserte o pase su tarjeta.                                                                                                    |
| TIPO CUENTA         1. Ahorro         2. Corriente         3. Crédito                       | Seleccione el tipo de cuenta.<br>Presione la tecla • para continuar.                                                           |
| <b>MENSAJE</b><br>XXXX<br>NÚMERO DE APROBACIÓN                                              | El terminal enviará la transacción<br>y esperará respuesta desde el HOST.<br>La respuesta obtenida se mostrará<br>en pantalla. |
| Redeban <sup>®</sup><br>Multicolor                                                          | Si la respuesta es aprobada<br>adicionalmente se imprimirá<br>el correspondiente recibo de pago.                               |

### MENSAJE EN PANTALLA PROCEDIMIENTO

| FI OK F4<br>F2 C F3                                                                   |             | Para ingresar al menú de transacciones presione la tecla hacia abajo                                                                                                    |
|---------------------------------------------------------------------------------------|-------------|----------------------------------------------------------------------------------------------------|
| <b>TRANSACCIONES</b><br><b>0. Venta</b><br>1. Anulación<br>2. Duplicado<br>3. Reporte | ↑<br>↓      | Seleccione la opción 0 - Venta.<br>Presione la tecla o para continuar.                                                                                                    |
| VENTA<br>0. Venta<br>1. Tarjeta Privada<br>2. Cuentas Divididas<br>3. Efectivo        | ↑<br>↓      | La opción de cuentas divididas se utiliza<br>cuando se quiere realizar el pago con<br>diferentes medios.<br>Seleccione la opción número 2 - Cuentas<br>Divididas.<br>Presione la tecla o para continuar.                                  |
| C                                                                                     | UENTAS      | IGUALES                                                                                                    |
| CUENTAS DIVIDIDAS<br>1. Ctas Iguales<br>2. Ctas Diferentes                            | s<br>↑<br>↓ | Seleccione cuentas iguales cuando se<br>quiere pagar el mismo valor o seleccione<br>cuentas diferentes cuando el valor de pago<br>difiera por cada medio.<br>Seleccione la opción 1- Ctas Iguales.<br>Presione la tecla • para continuar. |
| CUENTAS A DIVIDIF<br>Número de Ctas<br>3                                              | 8           | Digite el número de cuentas a dividir el<br>pago.<br>Presione la tecla • para continuar.                                                                                                    |
| MONTO BASE<br>VALOR VENTA<br>\$<br>CONT. •                                            | CAN. •      | Digite el valor total de la transacción.<br>Presione la tecla o para continuar.                                                                                                    |
| <b>PROPINA</b><br>VALOR PROPINA<br>\$                                                 |             | Digite el valor total de la propina.<br>Presione la tecla ● para continuar.                                                                                                    |
| CONT.                                                                                 | CAN. 🗢      |                                                                                                    |
| VERIFICACIÓN<br>TOTAL VENTA<br>\$                                                     | 0.000       | Confirme el valor total de la transacción.<br>Presione la tecla o para continuar.                                                                                                    |
|                                                                                       | CAN. 🔿      |                                                                                                    |

| MENSAJE EN PANTALLA                                                           | PROCEDIMIENTO                                                                                                    |
|-------------------------------------------------------------------------------|----------------------------------------------------------------------------------------------------|
| VA<br>VALOR IVA<br>\$<br>CONT. • CAN. •                                       | Digite el valor del IVA.<br>Presione la tecla • para continuar.                                                                                                    |
| BASE DE DEVOLUCIÓN<br>VALOR IVA<br>\$<br>CONT. • CAN. •                       | Digite el valor base.<br>Presione la tecla ● para continuar.                                                                                                    |
| PAGO CON                                                                      | I TARJETA                                                                                                    |
| CUENTAS DIVIDIDAS<br>CUENTA 1/3<br>[F1] Tarjeta<br>[F2] Efectivo<br>[F3] Bono | El terminal le solicitará el medio de pago<br>a utilizar, indicando cuantos pagos ha<br>realizado (en este caso se usarán los 3<br>medios de pago).<br>Presione F1 para pagos con tarjeta. Este será<br>el pago número 1 de los 3 pagos a realizar. |
| TARJETA<br>INSERTE O PASE<br>SU TARJETA<br>VENTA                              | Si se selecciona pago con tarjeta por favor<br>inserte o pase su tarjeta.<br>Presione la tecla • para continuar.                                                                                                    |
|                                                                               |                                                                                                    |
| 1. Ahorro       1         2. Corriente       3. Crédito                       | Seleccione el tipo de cuenta.<br>Presione la tecla • para continuar.                                                                                                    |
| PIN<br>Proteja la clave de terceros.<br>DÉBITO<br>\$<br>Ingrese PIN ****      | Digite su número PIN o clave de la tarjeta.<br>Presione la tecla o para continuar.                                                                                                    |
| COMUNICACIÓN                                                                  | El terminal enviará la transacción<br>y esperará respuesta desde el HOST.<br>La respuesta obtenida se mostrará en<br>pantalla.<br>Presione la tecla • para continuar.                                                                               |
| Redeban <sup>®</sup><br>Multicolor                                            | El terminal imprimirá un recibo especial,<br>indicando los tipos de pago realizados<br>y los valores de cada uno de estos.                                                                                                    |

### MENSAJE EN PANTALLA

#### PROCEDIMIENTO

| PAGO EN                                                                       | EFECTIVO                                                                                                    |
|-------------------------------------------------------------------------------|----------------------------------------------------------------------------------------------------|
| CUENTAS DIVIDIDAS                                                             |                                                                                                    |
| CUENTA 2/3<br>[F1] Tarjeta<br>[F2] Efectivo<br>[F3] Bono                      | El terminal regresa indicando cuantos pagos<br>se han realizado.<br>Presione F2 para realizar el pago en<br>efectivo. Este será el pago número 2 de los<br>3 a realizar.                                              |
| CUENTAS DIVIDIDAS<br>2/3 \$XXXXX<br>Monto: xxx<br>Propina: xx<br>IVA: xx      | Cuando el pago es en efectivo se muestra<br>los valores calculados por el terminal. Esta<br>opción no genera una transacción hacia el<br>HOST, puesto que sólo es informativa.<br>Presione la tecla • para continuar. |
| PAGO CO                                                                       | N BONOS                                                                                                    |
| CUENTAS DIVIDIDAS<br>CUENTA 3/3<br>[F1] Tarjeta<br>[F2] Efectivo<br>[F3] Bono | El terminal regresa indicando cuantos pagos<br>se han realizado.<br>Oprima F3 para realizar el pago por medio<br>de bonos. Este será el pago número 3 de<br>los 3 a realizar.                                         |
| CUENTAS DIVIDIDAS<br>BONO<br>[F1] Tarjeta<br>[F4] Manual                      | El pago del bono se puede efectuar con<br>tarjeta (F1) y manual (F4).                                                                                                    |
| <b>TARJETA</b><br>NÚMERO DE TARJETA                                           | Digite el número de la tarjeta.<br>Presione la tecla ● para continuar.                                                                                                    |

| MENSAJE EN PANTALLA                                  | PROCEDIMIENTO                                                                                                    |
|------------------------------------------------------|----------------------------------------------------------------------------------------------------|
| MONTO BASE<br>3/3<br>BONOS<br>\$<br>CONT. • CAN. •   | Digite el número de la tarjeta.<br>Presione la tecla • para continuar.                                                                                        |
| VERIFICACIÓN<br>Total Venta:<br>\$<br>CONT. • CAN. • | Confirme el valor total de la transacción.<br>Presione la tecla ● para continuar.                                                                             |
| <b>MENSAJE</b><br>XXXXX<br>NÚMERO DE APROBACIÓN      | El terminal enviará la transacción y esperará<br>respuesta del HOST.<br>La respuesta obtenida se mostrará en pantalla.<br>Presione la tecla • para continuar. |
| Redeban <sup>®</sup><br>Multicolor                   | El terminal imprimirá un recibo especial,<br>indicando los tipos de pago realizados<br>y los valores de cada uno de estos.                                    |

# CUENTAS DIVIDIDAS DIFERENTES

| MENSAJE EN PANTALLA                                                           | PROCEDIMIENTO                                                                                                    |
|-------------------------------------------------------------------------------|----------------------------------------------------------------------------------------------------|
| CUENTAS DIVIDIDAS 1. Ctas Iguales 2. Ctas Diferentes                          | Seleccione cuentas iguales cuando se<br>quiere pagar el mismo valor o seleccione<br>cuentas diferentes cuando el valor de pago<br>difiera por cada medio.<br>Seleccione la opción 2 - Cuentas Diferentes.<br>Presione la tecla • para continuar. |
| CUENTAS A DIVIDIR<br>Número de Ctas<br>3                                      | Digite el número de cuentas a dividir<br>el pago.<br>Presione la tecla • para continuar.                                                                                                    |
| MONTO BASE<br>VALOR VENTA<br>\$<br>CONT. • CAN. •                             | Digite el valor de la transacción.<br>Presione la tecla ● para continuar.                                                                                                    |
| CUENTAS DIVIDIDAS<br>CUENTA 1/3<br>[F1] Tarjeta<br>[F2] Efectivo<br>[F3] Bono | A diferencia de las cuentas iguales en<br>donde el terminal calculaba los valores<br>automáticamente en las cuentas diferentes<br>se solicitará el valor a pagar para cada una<br>de estas.                                                      |
| TARJETA<br>INSERTE O PASE<br>SU TARJETA<br>VENTA                              | Si se selecciona pago con tarjeta por favor<br>inserte o pase su tarjeta.<br>Presione la tecla • para continuar.                                                                                                    |
| MONTO BASE<br>1/3 \$ XXXXX<br>MASTERCARD<br>\$<br>CONT. • CAN. •              | Digite el valor a pagar con la tarjeta.<br>Presione la tecla • para continuar.                                                                                                    |

10

# **CUENTAS DIVIDIDAS DIFERENTES**

#### MENSAJE EN PANTALLA PROCEDIMIENTO

| PROPINA                       |                                                                                            |
|-------------------------------|--------------------------------------------------------------------------------------------|
| 1/3 \$ XXXXX<br>VALOB PROPINA | Digite el valor de la propina.                                                             |
| \$                            | Presione la tecla 🗢 para continuar.                                                        |
| CONT. • CAN. •                |                                                                                            |
| VERIFICACIÓN                  |                                                                                            |
| Total Venta:                  | Confirme el valor total de la transacción.                                                 |
| \$                            | Presione la tecla 🗢 para continuar.                                                        |
| CONT. • CAN. •                |                                                                                            |
| IVA                           |                                                                                            |
| 1/3 \$ XXXXX<br>VALOB IVA:    | Digite el valor de <b>IVA</b> .                                                            |
| \$                            | Presione la tecla 🔵 para continuar.                                                        |
| CONT. • CAN. •                |                                                                                            |
| BASE DE DEVOLUCIÓN            | Digita al valar basa                                                                       |
| Valor Base                    |                                                                                            |
| Ф<br>                         | Presione la tecla 🗢 para continuar.                                                        |
| CONT. • CAN. •                |                                                                                            |
| BASE DE DEVOLUCIÓN            |                                                                                            |
| Ingrese cuotas:               | Ingrese el número de cuotas.                                                               |
|                               |                                                                                            |
|                               | El terminal enviará la transacción                                                         |
| MENSAJE                       | La respuesta obtenida se mostrará en                                                       |
|                               | pantalla.                                                                                  |
| NUMERO DE AFROBACIÓN          | Presione la tecla 🗢 para continuar.                                                        |
| PAGO EN                       | EFECTIVO                                                                                   |
| CUENTAS DIVIDIDAS             | El terminal regresa indicando cuantos pagos                                                |
| CUENTA 2/3<br>[F1] Tarieta    | se han realizado.<br>Presione E2 para realizar el pago en                                  |
| F2] Efectivo<br>F3] Bono      | efectivo. Este será el pago número 2 de los<br>3 a realizar                                |
| MONTO BASE                    |                                                                                            |
| 2/3 \$ XXXXX<br>VALOB VENTA   | En la parte superior de la pantalla del terminal se mostrará el valor pendiente por pagar. |
| \$                            | Presione la tecla o para continuar                                                         |
| CONT. • CAN. •                |                                                                                            |
|                               | Digite el valor de la propina                                                              |
| VALOR PROPINA                 | Bigite el valor de la propina.                                                             |
| \$                            | Presione la tecla 🔵 para continuar.                                                        |
| CONT. • CAN. •                |                                                                                            |

# CUENTAS DIVIDIDAS DIFERENTES

| MENSAJE EN PANTALLA                                                           | PROCEDIMIENTO                                                                                                    |
|-------------------------------------------------------------------------------|----------------------------------------------------------------------------------------------------|
| VERIFICACIÓN<br>Total Venta:<br>\$<br>CONT. • CAN. •                          | Presione la tecla  si está de acuerdo con<br>el valor total de la transacción.                                                                                                |
| IVA<br>2/3 \$ XXXXX<br>VALOR IVA:<br>\$<br>CONT. • CAN. •                     | Confirme el valor total de la transacción.<br>Presione la tecla   para continuar.                                                                                             |
| PAGO CO                                                                       | N BONOS                                                                                                    |
| CUENTAS DIVIDIDAS<br>CUENTA 3/3<br>[F1] Tarjeta<br>[F2] Efectivo<br>[F3] Bono | El terminal regresa indicando cuantos pagos<br>se han realizado.<br>Oprima F3 para realizar el pago por medio<br>de bonos. Este será el pago número 3 de<br>los 3 a realizar. |
| CUENTAS DIVIDIDAS<br>BONO<br>[F1] Tarjeta<br>[F4] Manual                      | El pago del bono se puede efectuar con<br>tarjeta (F1) y manual (F4).                                                                                                    |
| <b>TARJETA</b><br>NÚMERO DE TARJETA                                           | Digite el número de la tarjeta.<br>Presione la tecla 🗢 para continuar.                                                                                                    |
| MONTO BASE<br>3/3<br>BONOS<br>\$<br>CONT. • CAN. •                            | Digite el número de la tarjeta.<br>Presione la tecla ● para continuar.                                                                                                    |
| VERIFICACIÓN<br>Total Venta:<br>\$                                            | Confirme el valor total de la transacción.<br>Presione la tecla   para continuar.                                                                                             |
| MENSAJE<br>XXXXX<br>NÚMERO DE APROBACIÓN                                      | El terminal enviará la transacción y esperará<br>respuesta del HOST.<br>La respuesta obtenida se mostrará en pantalla.<br>Presione la tecla • para continuar.                 |
| Redeban <sup>®</sup><br>Multicolor                                            | El terminal imprimirá un recibo especial,<br>indicando los tipos de pago realizados<br>y los valores de cada uno de estos.                                                    |

| MENSAJE EN PANTALLA                                                                                                    | PROCEDIMIENTO                                                                                                    |
|----------------------------------------------------------------------------------------------------|----------------------------------------------------------------------------------------------------|
| FI OK F4<br>F2 C F3                                                                                                    | Para ingresar al menú de transacciones presione la tecla hacia abajo                                                                                                    |
| TRANSACCIÓN         0. Ventas         1. Anulación         2. Duplicado         3. Reporte         VENTA         4. Transferencia         5. Multipos         6. Reservas         7. Lealtad | Seleccione la opción 0 - Venta.<br>Presione la tecla • para continuar.<br>A través de esta opción se pueden hacer<br>las transacciones de lealtad.<br>Seleccione la opción 7 - Lealtad.<br>Presione la tecla • para continuar. |
| LEALTAD<br>1. Activación<br>2. Redención<br>3. Consulta<br>4. Otros                                                                                                    | ACION<br>Seleccione la opción 1 - Activación.<br>Presione la tecla • para continuar.                                                                                                    |
| CLAVE SUPERVISOR<br>DIGITE CLAVE:<br>****<br>ACTIVACIÓN                                                                                                    | Digite la clave de supervisor.<br>Presione la tecla 🌰 para continuar.                                                                                                    |
| TARJETA<br>INSERTE O PASE SU TARJETA<br>ACTIVACIÓN                                                                                                    | Inserte o pase su tarjeta.<br>Presione la tecla 🌰 para continuar.                                                                                                    |
| LEALTAD<br>NÚMERO DE DOCUMENTO                                                                                                    | Digite el número de documento.<br>Presione la tecla o para continuar, o para corregir o o para cancelar.                                                                                                    |
| <b>MENSAJE</b><br>XXXXXX<br>NÚMERO DE APROBACIÓN                                                                                                    | El terminal enviará la transacción y esperará<br>respuesta desde el HOST. La respuesta<br>obtenida se mostrará en pantalla.                                                                                                    |
| REDE                                                                                                    | NCIÓN                                                                                                    |
| 1. Activación<br><b>2. Redención</b><br>3. Consulta<br>4. Otros                                                                                                    | Seleccione la opción 2 - Redención.<br>Presione la tecla o para continuar.                                                                                                    |

| MENSAJE EN PANTALLA                                       | PROCEDIMIENTO                                                                                                    |
|-----------------------------------------------------------|----------------------------------------------------------------------------------------------------|
| PEDIDOS / LEALTAD 1. Tarjeta 2. Cédula                    | Seleccione la opción 1 - Tarjeta.<br>Presione la tecla o para continuar.                                                    |
| <b>TARJETA</b><br>INSERTE O PASE SU TARJETA<br>ACTIVACIÓN | Inserte o pase su tarjeta.<br>Presione la tecla o para continuar.                                                           |
| REDENCIÓN / LEALTAD                                       | Seleccione la opción 1 - Valor.<br>Presione la tecla ● para continuar.                                                      |
| LEALTAD<br>MASTERCARD \$<br>CONT. • CAN. •                | Digite el valor de la transacción.<br>Presione la tecla ● para continuar, ● para<br>corregir o ● para cancelar.             |
| <b>MENSAJE</b><br>XXXXXX<br>NÚMERO DE APROBACIÓN          | El terminal enviará la transacción y esperará<br>respuesta desde el HOST. La respuesta<br>obtenida se mostrará en pantalla. |
| Redeban <sup>®</sup><br>Multicolor                        | Se imprimirá el respectivo recibo.                                                                                          |
| CON                                                       | SULTA                                                                                                    |
| LEALTAD 1. Activación 2. Redención 3. Consulta 4. Otros   | Seleccione la opción 3 - Consulta.<br>Presione la tecla 🗢 para continuar.                                                   |
| MEDIO / LEALTAD<br>1. Tarjeta<br>2. Cédula                | Seleccione la opción 1 - Tarjeta.<br>Presione la tecla • para continuar.                                                    |
| TARJETA<br>INSERTE O PASE SU TARJETA<br>CONSULTA          | Inserte o pase su tarjeta.<br>Presione la tecla 🗢 para continuar.                                                           |

| MENSAJE EN PANT                                                     | ALLA         | PROCEDIMIENTO                                                                                                   |
|---------------------------------------------------------------------|--------------|----------------------------------------------------------------------------------------------------|
| COMUNICACIÓN<br>CONECTADO                                           |              | El terminal enviará la transacción y esperará respuesta desde el HOST.                                          |
| MENSAJE<br>PUNTOS ACUMULAD<br>XXXXXX                                | OS           | En pantalla se mostrarán el total de puntos<br>acumulados.                                                      |
|                                                                     | OT           | ROS                                                                                                    |
| LEALTAD<br>1. Activación<br>2. Redención<br>3. Consulta<br>4. Otros | ↑<br>↓       | Seleccione la opción 4 - Otros.<br>Presione la tecla ● para continuar.                                          |
|                                                                     | ACUN         | ULAR                                                                                                    |
| LEALTAD<br>1. Acumular<br>2. Ajustar Puntos                         | ↑<br>↓       | Seleccione la opción 1 - Acumular.<br>Presione la tecla                                                         |
| CLAVE SUPERVISO<br>DIGITE CLAVE:                                    | R            | Digite la clave de supervisor.<br>Presione la tecla ● para continuar.                                           |
| ACUMULACION                                                         |              |                                                                                                    |
| MEDIOS / LEALTAI<br>1. Tarjeta<br>2. Cédula                         | 0            | Seleccione la opción 1 - Tarjeta.<br>Presione la tecla  para continuar.                                         |
| TARJETA<br>INSERTE O PASE SU TAR                                    | RJETA        | Inserte o pase su tarjeta.<br>Presione la tecla ● para continuar.                                               |
| ACUMULACIÓN                                                         |              |                                                                                                    |
| LEALTAD<br>MASTERCARD                                               | \$<br>CAN. ● | Digite el valor de la transacción.<br>Presione la tecla • para continuar, • para<br>corregir o • para cancelar. |
| LEALTAD                                                             |              |                                                                                                    |
| VALOR PROPINA                                                       | \$           | Digite el valor de la propina.<br>Presione la tecla 🗢 para continuar, 👄 para                                    |
| CONT.                                                               | CAN. 🔴       | corregir o 🛑 para cancelar.                                                                                     |

| MENSAJE EN PANTALLA                                     | PROCEDIMIENTO                                                                                                    |
|---------------------------------------------------------|----------------------------------------------------------------------------------------------------|
| <b>MENSAJE</b><br>XXXXXX<br>NÚMERO DE APROBACIÓN        | El terminal enviará la transacción y esperará<br>respuesta desde el HOST. La respuesta<br>obtenida se mostrará en pantalla. |
| Redeban <sup>®</sup><br>Multicolor                      | Se imprimirá el respectivo recibo.                                                                                          |
| AJUSTAF                                                 | PUNTOS                                                                                                    |
| LEALTAD ↑<br>1. Activación<br>2. Ajustar Puntos         | Seleccione la opción 2 - Ajustar Puntos.<br>Presione la tecla   para continuar.                                             |
| CLAVE SUPERVISOR<br>DIGITE CLAVE:<br>****<br>ACTIVACIÓN | Digite la clave de supervisor.<br>Presione la tecla ● para continuar.                                                       |
| MEDIO / LEALTAD 1. Tarjeta 2. Cédula                    | Seleccione la opción 1 - Tarjeta.<br>Presione la tecla   para continuar.                                                    |
| TARJETA<br>INSERTE O PASE SU TARJETA<br>AJUSTE PTOS.    | Inserte o pase su tarjeta.<br>Presione la tecla 🔵 para continuar.                                                           |
| AJUSTE PUNTOS<br>NÚMERO RECIBO                          | Digite el número de recibo.<br>Presione la tecla o para continuar, o para<br>corregir o o para cancelar.                    |
| LEALTAD<br>MASTERCARD \$                                | Digite el valor de la transacción.<br>Presione la tecla o para continuar, o para<br>corregir o o para cancelar.             |
| CONT. CAN.                                              |                                                                                                    |
| VALOR PROPINA \$ CONT. • CAN. •                         | Digite el valor de la propina.<br>Presione la tecla o para continuar, o para<br>corregir o o para cancelar.                 |
| Redeban <sup>®</sup><br>Multicolor                      | Se imprimirá el respectivo recibo.                                                                                          |

# ANULACIÓN

| MENSAJE EN PANTALLA                                                                             | PROCEDIMIENTO                                                                                                    |
|-------------------------------------------------------------------------------------------------|----------------------------------------------------------------------------------------------------|
| FI OK F4<br>F2 C F3                                                                             | Para ingresar al menú de transacciones presione la tecla hacia abajo                                                                                                    |
| TRANSACCIÓN     0. Venta     1. Anulación     2. Duplicado     3. Reporte                       | Esta transacción permite la anulación de una<br>transacción de venta aprobada previamente,<br>sólo si no se ha realizado el cierre de la terminal.<br>Seleccione la opción 1 - Anulación.<br>Presione la tecla • para continuar. |
| SELECCIÓN<br>Digite Clave: ****<br>Anulación                                                    | Solicitud Clave Supervisor: Debe digitar la clave de supervisor correctamente.                                                                                                    |
| ÚLTIMO                                                                                          | RECIBO                                                                                                    |
| SELECCIÓN<br>1. Último recibo<br>2. Otro recibo                                                 | Seleccione la opción 1 - Último Recibo.<br>Presione la tecla 🔵 para continuar.                                                                                                    |
| ANULACIÓN<br>Recibo 000000<br>Valor \$ XXXXX                                                    | Si la transacción existe y fue aprobada se<br>mostrará en pantalla el valor de la<br>transacción.<br>Presione la tecla  si está de acuerdo.                                                                                      |
| VERIFICACIÓN<br>DESEA CONSULTAR EL<br>COSTO DE LA TRANSACCIÓN<br>SI • NO •                      | Verificación del costo de la transacción<br>presione la tecla o para consultar, o para<br>continuar con la transacción original.                                                                                                 |
| CONSULTA<br>LA TRANSACCIÓN TIENE UN<br>COSTO EN SU BANCO DE \$<br>DESEA CONTINUAR?<br>SI • NO • | Este mensaje saldrá sólo si la tarjeta lo<br>solicita.<br>Resultado de la consulta.<br>Presione la tecla o para continuar la<br>transacción ó o para cancelarla.                                                                 |
| MENSAJE<br>XXXXX<br>NÚMERO DE APROBACIÓN                                                        | El terminal enviará la transacción y esperará<br>respuesta desde el HOST.<br>La respuesta obtenida se mostrará en<br>pantalla.<br>Presione la tecla o para continuar.                                                            |
| Redeban <sup>®</sup><br>Multicolor                                                              | Si la respuesta es aprobada adicionalmente<br>se imprimirá el correspondiente recibo de<br>pago.                                                                                                    |

# ANULACIÓN

| MENSAJE EN PANTALLA                                                                                  | PROCEDIMIENTO                                                                                                    |
|----------------------------------------------------------------------------------------------------|----------------------------------------------------------------------------------------------------|
| OTRO I                                                                                               | RECIBO                                                                                                    |
| SELECCIÓN<br>1. Último recibo<br>2. Otro recibo                                                      | Seleccione la opción 2 - Otro Recibo.<br>Presione la tecla ● para continuar.                                                                                          |
| ANULACIÓN<br>NÚMERO RECIBO                                                                           | Digite el número de recibo de la transacción<br>a anular.<br>Presione la tecla o para continuar, o para<br>corregir o o para cancelar.                                |
| ANULACIÓN<br>Recibo 00000<br>Valor \$ XXXXXX                                                         | Si la transacción existe y fue aprobada se<br>mostrará en pantalla el valor de la<br>transacción.<br>Presione la tecla o si está de acuerdo.                          |
| VERIFICACIÓN<br>DESEA CONSULTAR EL VALOR<br>DE LA TRANSACCIÓN?                                       | Verifique el costo de la transacción.<br>Presione la tecla ● para consultar,● para<br>continuar con la transacción original.                                          |
| SI NO CONSULTA<br>LA TRANSACCIÓN TIENE UN<br>COSTO EN SU BANCO DE<br>\$<br>DESEA CONTINUAR?<br>SI NO | Este mensaje saldrá sólo si la tarjeta lo<br>solicita.<br>Resultado de la consulta.<br>Presione la tecla o para consultar o para<br>cancelar.                         |
| MENSAJE<br>XXXXX<br>NÚMERO DE APROBACIÓN                                                             | El terminal enviará la transacción y esperará<br>respuesta desde el HOST.<br>La respuesta obtenida se mostrará en<br>pantalla.<br>Presione la tecla o para continuar. |
| Redeban <sup>®</sup><br>Multicolor                                                                   | Si la respuesta es aprobada adicionalmente<br>se imprimirá el correspondiente recibo de<br>pago.                                                                      |

# DUPLICADO

| MENSAJE EN PANTALLA                                                                       | PROCEDIMIENTO                                                                                                    |
|-------------------------------------------------------------------------------------------|----------------------------------------------------------------------------------------------------|
|                                                                                           | Para ingresar al menú de transacciones presione la tecla hacia abajo                                                                                               |
| TRANSACCIÓN         0. Venta         1. Anulación         2. Duplicado         3. Reporte | Seleccione la opción 2 - Duplicado.<br>Presione la tecla o para continuar.                                                                                         |
| SELECCION<br>Digite Clave: ****                                                           | la clave de supervisor correctamente.                                                                                                    |
| Duplicado                                                                                 | Presione la tecla  para continuar,  para corregir o  para cancelar.                                                                                                |
| ÚLTIMO RECIBO                                                                             |                                                                                                    |
| SELECCIÓN<br>1. Último recibo<br>2. Otro recibo                                           | Seleccione la opción 1 - Último Recibo.<br>Presione la tecla   para continuar.                                                                                     |
| DUPLICADO<br>Recibo 000000<br>Valor \$ XXXXX                                              | Si la transacción existe y fué aprobada se<br>mostrará en pantalla el valor de la<br>transacción.<br>Presione la tecla • si está de acuerdo.                       |
| VERIFICACIÓN<br>DESEA CONSULTAR EL<br>COSTO DE LA TRANSACCIÓN<br>SI • NO •                | Verificación del costo de la transacción.<br>Presione la tecla o para consultar, o para<br>continuar con la transacción original.                                  |
| CONSULTA<br>LA TRANSACCIÓN TIENE UN<br>COSTO EN SU BANCO DE \$<br>DESEA CONTINUAR?        | Este mensaje saldrá sólo si la tarjeta lo<br>solicita.<br>Resultado de la consulta.                                                                                |
| SI • NO •                                                                                 | transacción ó • para cancelarla.                                                                                                    |
| MENSAJE<br>XXXXX<br>NÚMERO DE APROBACIÓN                                                  | El terminal enviará la transacción y esperará<br>respuesta desde el HOST.<br>La respuesta obtenida se mostrará en pantalla.<br>Presione la tecla o para continuar. |
| Redeban <sup>®</sup>                                                                      | Si la respuesta es aprobada adicionalmente<br>se imprimirá el correspondiente recibo de<br>pago.                                                                   |

# DUPLICADO

| MENSAJE EN PANTALLA                                                                                | PROCEDIMIENTO                                                                                                    |
|----------------------------------------------------------------------------------------------------|----------------------------------------------------------------------------------------------------|
| OTRO I                                                                                             | RECIBO                                                                                                    |
| SELECCIÓN<br>1. Último recibo<br>2. Otro recibo                                                    | Seleccione la opción 2 - Otro Recibo.<br>Presione la tecla • para continuar.                                                                                          |
| DUPLICADO<br>NÚMERO RECIBO                                                                         | Digite el número de recibo de la transacción<br>a duplicar.<br>Presione la tecla o para continuar, o para<br>corregir o o para cancelar.                              |
| DUPLICADO<br>Recibo 00000<br>Valor \$ XXXXXX                                                       | Si la transacción existe y fué aprobada se<br>mostrará en pantalla el valor de la<br>transacción.<br>Presione la tecla o si está de acuerdo.                          |
| VERIFICACIÓN<br>DESEA CONSULTAR EL VALOR<br>DE LA TRANSACCIÓN?                                     | Verifique el costo de la transacción.<br>Presione la tecla  para consultar,  para continuar con la transacción original.                                              |
| CONSULTA<br>LA TRANSACCIÓN TIENE UN<br>COSTO EN SU BANCO DE<br>\$<br>DESEA CONTINUAR?<br>SI • NO • | Este mensaje saldrá sólo si la tarjeta lo<br>solicita.<br>Resultado de la consulta.<br>Presione la tecla o para consultar o o para<br>cancelar.                       |
| MENSAJE<br>XXXXX<br>NÚMERO DE APROBACIÓN                                                           | El terminal enviará la transacción y esperará<br>respuesta desde el HOST.<br>La respuesta obtenida se mostrará en<br>pantalla.<br>Presione la tecla o para continuar. |
| Redeban <sup>®</sup>                                                                               | Si la respuesta es aprobada adicionalmente<br>se imprimirá el correspondiente recibo de<br>pago.                                                                      |

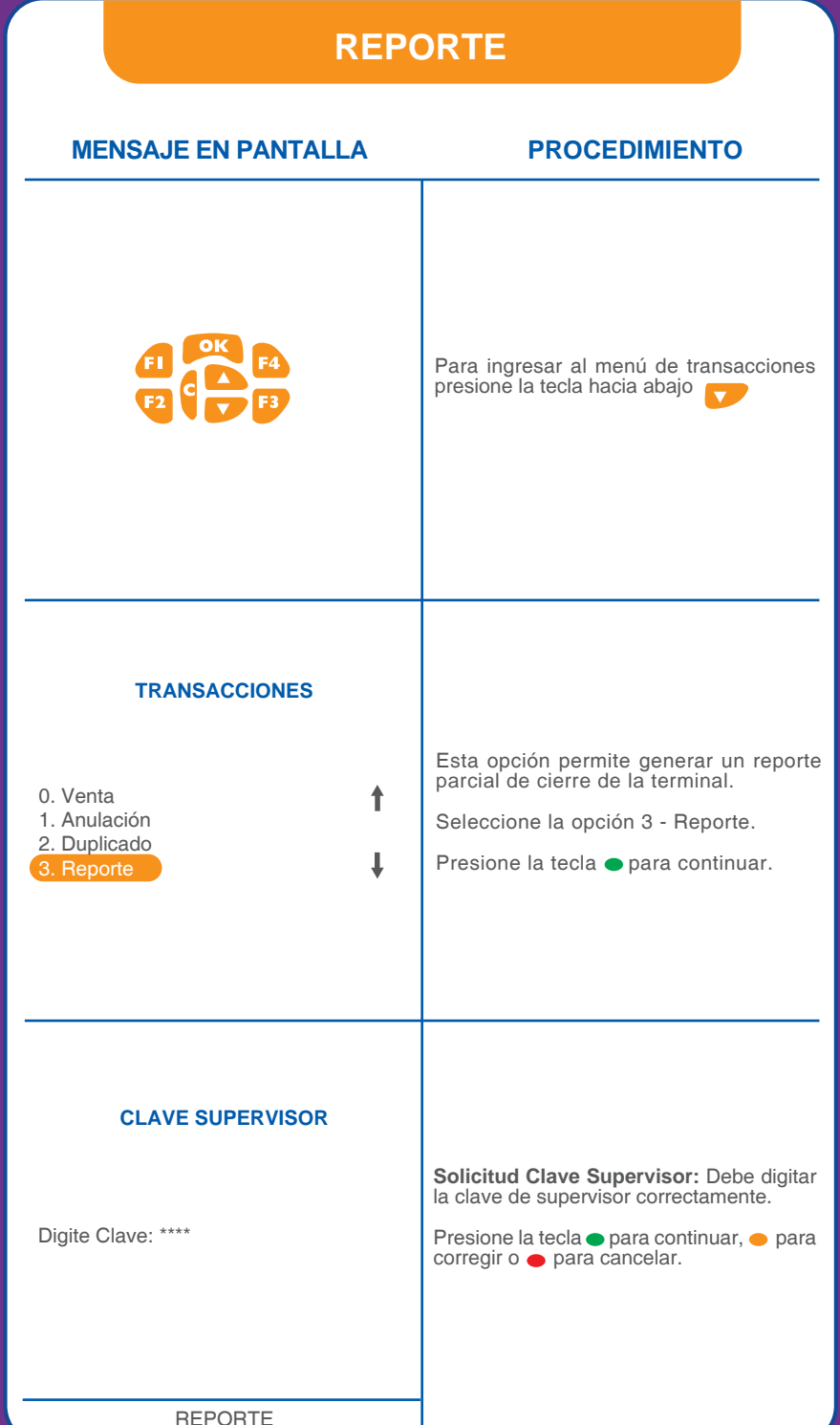

# REPORTE

| MENSAJE EN PANTALLA                          | PROCEDIMIENTO                                                                                                  |
|----------------------------------------------|----------------------------------------------------------------------------------------------------|
| тот                                          | ALES                                                                                                    |
| <b>REPORTE</b><br>1. Totales<br>2. Detallado | Seleccione la opción 1 - Totales.<br>Presione la tecla  para continuar.                                        |
| Redeban <sup>®</sup><br>Multicolor           | Se imprimirá el reporte. En el recibo se<br>muestra las transacciones realizadas<br>después del último cierre. |
| DETAI                                        | LADO                                                                                                    |
| REPORTE<br>1. Totales<br>2. Detallado        | Seleccione la opción 2 - Detallado.<br>Presione la tecla  para continuar.                                      |
| Redeban <sup>®</sup><br>Multicolor           | Se imprimirá el reporte. En el recibo se<br>muestra las transacciones realizadas<br>después del último cierre. |